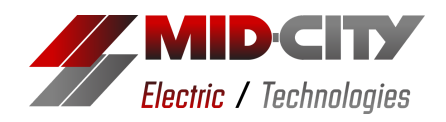

## **Registration Instructions**

- **1**: Go to MCEwellness.medikeeper.com/register or scan the QR code.
- 2: Input your name, date of birth, and email address.
- 3: Input access code: MCE1099
- **4:** Create a password.
- **5:** Read and accept the terms and conditions.
- 6: Select "Get Started."

## TIPS:

If you experience issues registering, try these troubleshooting tips.

• Use a different internet browser. Choose from one of the following:

Google Chrome

Microsoft Edge

Apple Safari

Mozilla Firefox

- Close all other applications, windows, and tabs.
- Try the instructions from a browser on a different device.
- Restart your device.